# ORIENTAÇÕES PARA REALIZAR A INSTALAÇÃO DO CERTIFICADO NEOID PF A3 NO DISPOSITIVO MÓVEL

### **1 PRÉ-REQUISITOS**

1.1 Realizar a instalação do aplicativo **NeoID** no dispositivo móvel (celular ou tablet) nas lojas **GooglePlay** ou **AppStore**.

Nota 1: Certifique-se de que o nome do desenvolvedor seja SERPRO.

#### 2 IDENTIFICAÇÃO

- 2.1 No dispositivo móvel, abrir o aplicativo NeoID e clicar no botão INSTALAR para iniciar a instalação do seu certificado.
- 2.2 Informar as credenciais geradas (Número de Referência, Código de Acesso e a Senha de Relacionamento) geradas durante o pedido do certificado.

**Nota 2**: Você pode consultar o e-mail de confirmação encaminhado pela aplicação da AC PR após a solicitação do pedido de certificado, nele constam o Número de Referência e o Código de Acesso.

**Nota 3**: Caso não se lembre das credenciais, clicar em **Esqueceu as credenciais?** e clicar na credencial que deseja recuperar (Código de Acesso ou Senha de Relacionamento).

2.3 Na próxima tela, informar o Nome do Certificado e criar a senha PIN.

| 📶 Claro BR 🗢      | 14:34                   | <b>1</b> 🖲 🖬 62% 🔳 '  |
|-------------------|-------------------------|-----------------------|
|                   | Certificados            |                       |
|                   |                         |                       |
| D                 | efina o Nome e Pl       | N                     |
| Defina o N        | Nome e o PIN do ce      | ertificado.           |
| Nome do Certifica | ido                     |                       |
| Pol               | r favor, informe um nom | e para o certificado. |
| PIN               |                         |                       |
|                   |                         |                       |
|                   | Por                     | favor, informe o PIN. |
| Confirme o PIN    |                         |                       |
|                   |                         |                       |
|                   |                         |                       |
| Autenticação por  | biometria               |                       |
| Visua             | lizar Termo de titular  | idade                 |
| Assinar 1         | ſermo e Emitir Ce       | ertificado            |

**Nota 4**: O Nome do Certificado (ou Apelido) será útil para diferenciar seus certificados, caso possua mais de um.

**Nota 5**: A senha PIN é diferente da Senha de Relacionamento que foi digitada na tela anterior. Esta senha será solicitada sempre que fizer uso do seu certificado NeoID. Esta senha é pessoal e intransferível, **NÃO FORNEÇA A TERCEIROS**.

**Nota 6**: Caso você esqueça o seu PIN, e não tenha definido o e-mail de recuperação (conforme orientações disponíveis no item 3), não conseguirá realizar mais nenhuma operação.

- 2.4 Caso o dispositivo móvel possua leitor biométrico, você poderá habilitar o uso da digital (ou Touch ID) deixando a opção **Autenticação por biometria** habilitada.
- 2.5 Clicar no botão Assinar Termo e Emitir Certificado.
- 2.6 Seu certificado foi instalado. Clique no botão Continuar.

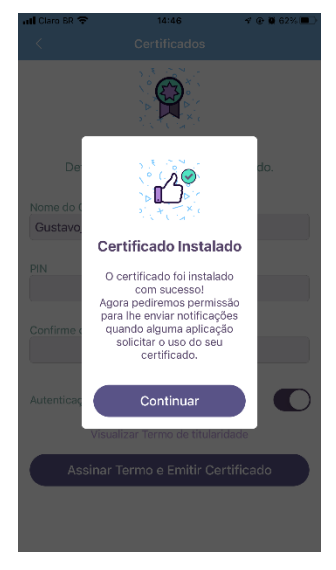

2.7 Você poderá revisar o e-mail vinculado ao seu certificado para ser utilizado no processo de redefinição da senha PIN. Se desejar vincular outro e-mail, clique no botão Vincular outro E-mail, se desejar manter o mesmo e-mail de cadastro, clique no botão Manter este E-mail.

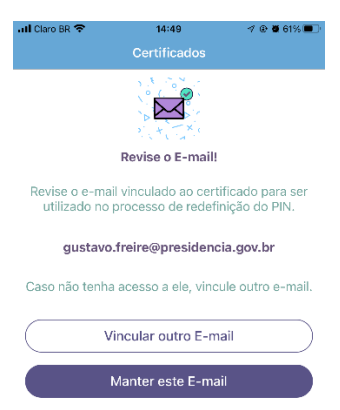

2.8 Siga as orientações abaixo para parear o seu certificado NeoID com seu computador.

| HI Claro BR 🗢                                | 14:55                                                                                               | n 👁 🕷 60% 🔳 🗆                                                      |
|----------------------------------------------|----------------------------------------------------------------------------------------------------|--------------------------------------------------------------------|
| (. )                                         |                                                                                                    |                                                                    |
| x > 1                                        | NGOi                                                                                                | D                                                                  |
|                                              |                                                                                                    |                                                                    |
| +                                            |                                                                                                    |                                                                    |
| Pare                                         | ar com seu comp                                                                                     | outador?                                                           |
| Baixe o<br>parear co<br>dúvidas o<br>página: | Instalador no seu com<br>m seu dispositivo móv<br>onsulte o manual dispo<br>https://servicos.serpro | putador para<br>el. Em caso de<br>inível em nossa<br>.gov.br/neoid |
|                                              | Parear                                                                                              |                                                                    |
|                                              | Concluir                                                                                            |                                                                    |
|                                              |                                                                                                    |                                                                    |

- 3 AUTORIZAR O DESKTOP PARA USO DO CERTIFICADO NEOID
- 3.1 Realizar o download e instalar o driver do NeoID Desktop (compatível com o seu sistema operacional) disponível na página *Web* <u>https://neoid.estaleiro.serpro.gov.br/downloads/</u>

Nota 7: Executar a instalação do driver como administrador.

3.2 Durante a instalação, marque a opção [] Criar um atalho na área de trabalho.

| 🛃 NeolD Desktop versão 1.5.13 - Instalador                                                                                                    |                                        | _            |      | ×           |
|----------------------------------------------------------------------------------------------------|----------------------------------------|--------------|------|-------------|
| Selecionar Tarefas Adicionais<br>Quais tarefas adicionais devem ser executada                                                                              | as?                                    |              |      | <b>\</b> @0 |
| Selecione as tarefas adicionais que você gost<br>enquanto instala o NeoID Desktop, então diq<br>Atalhos adicionais:<br>Criar um atalho na área de trabalho | aria que o Instaladi<br>ue em Próximo. | or executase | ie - |             |
|                                                                                                    | < Voltar Pr                            | óximo >      | Cano | elar        |

- 3.3 Reinicie o computador, clicando no botão <<**Concluir**>>, para completar a instalação do NeolD Desktop.
- 3.4 Localize o programa NeoID Desktop criado na área de trabalho e clique duas vezes para iniciar.
- 3.5 Ao iniciar o programa, clicar no botão <<**PRÓXIMO**>>;

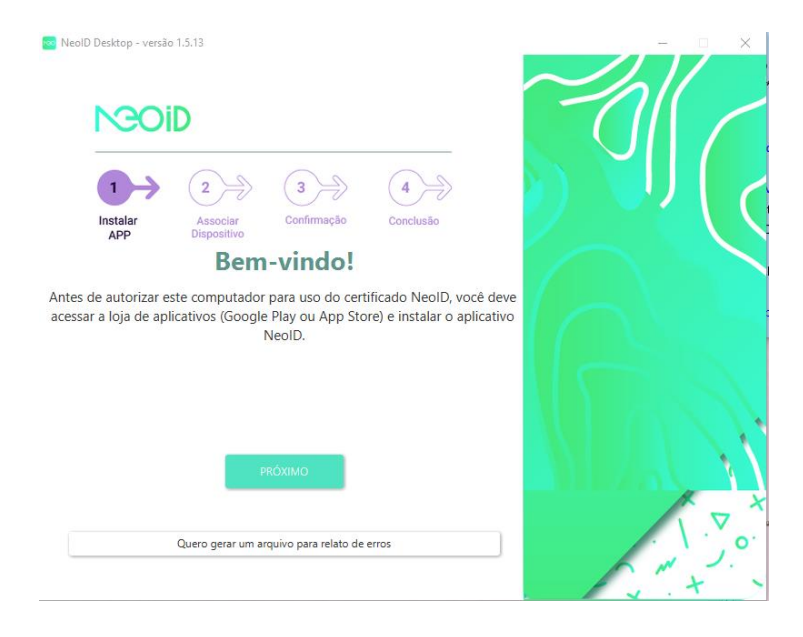

3.6 Seguir as instruções apresentadas na tela e clicar no botão <<**PRÓXIMO**>>

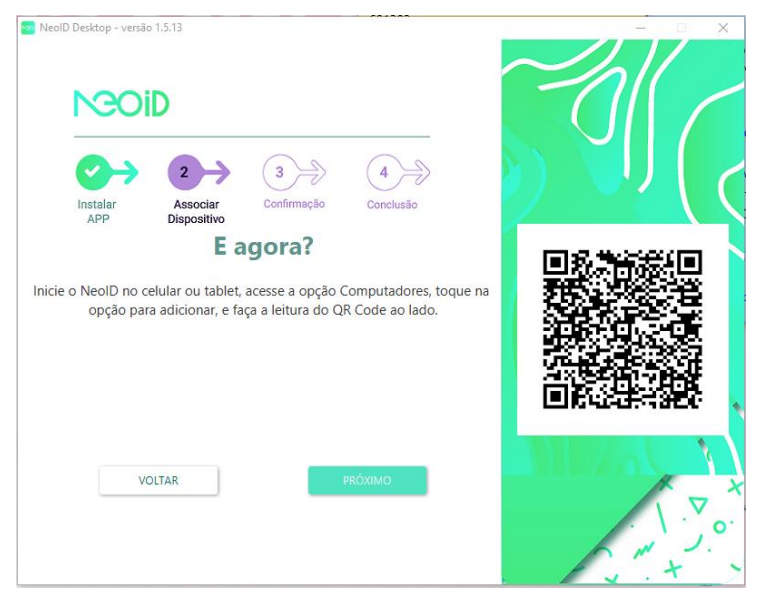

3.7 Realizada a leitura do QR Code pelo dispositivo móvel, clicar no botão <<Autorizar>>

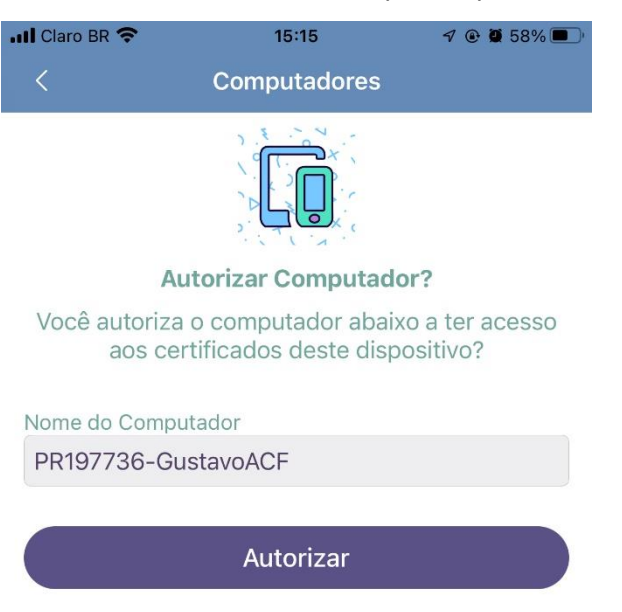

- 3.8 No aplicativo NeoID Desktop, clicar no botão <<**Próximo**>>
- 3.9 Clicar no botão <<INSTALAR CERTIFICADOS>>
- 3.10 Ler atentamente todas as instruções e clicar no botão <<**INICIAR TESTE**>>.

| 🐱 NeolD Desktop - vers                                                                                                    | ão 1.5.13                                                                                                    |                                                                                                    |                            | $\sim$ | - • ×    |
|----------------------------------------------------------------------------------------------------|----------------------------------------------------------------------------------------------------|----------------------------------------------------------------------------------------------------|----------------------------|--------|----------|
| NGO                                                                                                    | iD                                                                                                    |                                                                                                    |                            |        | <u> </u> |
| Instalar                                                                                                    | Associar                                                                                                    | Confirmação                                                                                           | 4<br>Conclusão             |        |          |
| APP                                                                                                    | Dispositivo                                                                                                    | ronto                                                                                                 |                            |        |          |
| <ul> <li>Certificado insta</li> <li>Firefox configur</li> <li>Chrome configu</li> <li>Internet Explore</li> <li>Seu computador n</li> <li>Após reiniciar seu</li> <li>realizar um teste.</li> </ul> | lado com sucess<br>ado com sucesso<br>rado com sucesso<br>r configurado co<br>está habilitado p<br>navegador, vocé<br>A<br>utilizando um an | o,<br>,<br>o,<br>m sucesso,<br>ara uso do NeolD<br>e pode clicar no b<br>tenção!<br>tivírus com prote | ).<br>Iotão abaixo para    |        |          |
| (escan<br>(neoid                                                                                                    | eamento HTTPS;<br>d.estaleiro.serpro<br>ORA NÃO                                                                                             | , inclua o domínio<br>.gov.br) na lista d                                                             | o do NeolD<br>le exceções. |        |          |

Nota 8: O teste deve ser executado no Google Chrome ou no Internet Explorer.

- 3.11 Clicar no botão <<**INICIAR TESTAR**>>.
- 3.12 Selecione o seu certificado NeoID e clique no botão <<OK>>.
- 3.13 Será enviada uma solicitação de PIN para o seu dispositivo móvel.
- 3.14 Clicar no botão Aprovar

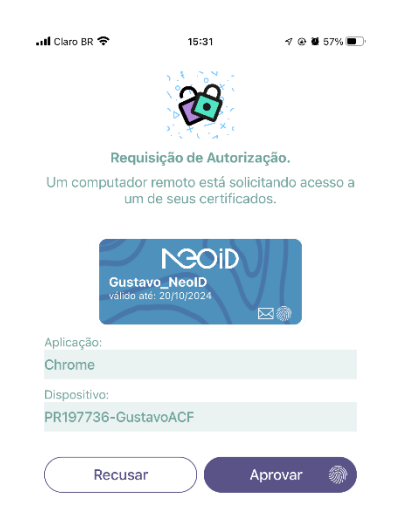

3.15 Seu certificado será validado pela aplicação retornando os **Dados do Titular**, a **Validade** e **Dados do Emissor**.

## 4 ASSINAR DOCUMENTOS

Na opção "Assinar Arquivo", você poderá selecionar um arquivo armazenado no seu dispositivo móvel (celular ou tablet) e confirmar a assinatura com seu PIN ou digital (Touch ID).

**Nota 7**: A assinatura digital com o uso do seu certificado digital garantirá a autenticidade, integridade e o não repúdio do conteúdo do arquivo.

- 4.1 Selecionar o certificado para realizar a assinatura digital.
- 4.2 Selecionar o arquivo desejado e clicar no botão Assinar.
- 4.3 Informar a senha PIN ou sua digital.

## **5 ORIENTAÇÕES FINAIS**

Quaisquer dúvidas, entrar em contato com a AC PR no telefone 3411-2668.